## KPower 86 Flex Fuel Haltech Setup

In the Haltech ESP software, you'll need to go into the Main Setup. In the Functions tab, search for flex fuel composition/temperature sensor and select it. Click on "Edit Connection" and assign it to pin B8 (SPI1). Set the Edge Select to Rising, Sensor Type to Hall Effect, Pull Up to Enable, and Frequency Time Constant to 1.

In the Calibration - Temperature tab of the Flex Fuel Composition/Temperature Sensor section, you'll need to click on Load and find the file named "Temperature - DigitalFuelCompositionSensor - Haltech.cal" and open it to load it.

| Main Setup - El    | ite 1500 ECU 2.45.2 - Release                                                                                                    |                                                                                                    |                                                                                                    |                                                                                                    |                                                                                   |                       | _           |       | $\times$ |
|--------------------|----------------------------------------------------------------------------------------------------|----------------------------------------------------------------------------------------------------|----------------------------------------------------------------------------------------------------|----------------------------------------------------------------------------------------------------|-----------------------------------------------------------------------------------|-----------------------|-------------|-------|----------|
| *                  | E Add/Remove Function                                                                                                    | IS O Flex Fuel Composition/Tem                                                                                                    | Flex Fuel Composition/Temperature Sensor      ?                                                                                                    |                                                                                                    |                                                                                   |                       |             |       |          |
| Engine             | Cam Control                                                                                                    | Miring Sampling Threshold - Fuel                                                                                                    | Calibration - Fuel                                                                                                    | Display - Fu                                                                                                    | el Calibration - Temperature                                                      | Display - Temperature | Diagnostics |       |          |
| Functions          | Open<br>$\leftarrow \rightarrow \checkmark \uparrow$ $\checkmark$ Window                                                                                                    | ∠ Search Calibrations                                                                                                    |                                                                                                    |                                                                                                    |                                                                                   |                       |             |       |          |
| <b></b> ^          | Organize 🔻 New folder                                                                                                    |                                                                                                    |                                                                                                    |                                                                                                    |                                                                                   |                       |             |       |          |
| Devices<br>Detalog | Downloads * ^ N.<br>Documents * Pictures *<br>Saved Pictures *<br>Saved Picture *<br>Saved Picture *<br>Saved | Ame A Stay Tim Module 1 b12 Decal HT-010504.cal<br>Rotay Tim Module 1 b12 Decal HT-010504.cal<br>Rotay Tim Module -5 to 6 Decal HT-010504.cal<br>Rotay Tim Module -5 to 6 Decal HT-010504.cal<br>Rotay Tim Module -5 to 6 Decal HT-010504.cal<br>Rotay Tim Module -5 to 6 Decal HT-010504.cal<br>Rotay Tamperature - 80xch 150 PSI HT010920.cal<br>Rotay Temperature - 80xch 150 PSI HT010920.cal<br>Rotay Temperature - 80xch 100 PSI HT010920.cal<br>Rotay Temperature - 80xch 4000 PSI HT010920.cal<br>Rotay Temperature - Ford BA-BF Falcon 16 NA 01 Sensor.cal<br>Rotay Temperature - Ford BA-BF-FG Falcon 16 Valo 261 230 098 T<br>Rotay Temperature - Ford BA-BF-FG Falcon 16 NA 0261 230 027 T<br>Rotay Temperature - Ford BA-BF-FG Falcon 16 NA 0261 200 027 T<br>Rotay Temperature - Ford BA-BF-FG Falcon 16 NA 0261 200 027 T<br>Rotay Temperature - Ford BA-BF-FG Falcon 16 NA 0261 200 027 T<br>Rotay Temperature - Ford BA-BF-FG Falcon 16 NA 0261 200 027 T<br>Rotay Temperature - Ford BA-BF-FG Falcon 16 NA 0261 200 027 T<br>Rotay Temperature - Ford GA-BF-FG Falcon 16 NA 0261 200 TMA-D<br>Rotay Temperature - Ford FG Falcon 16 NA 0261 230 129 TMAP<br>Rotay Temperature - Ford FG Falcon 16 NA 0261 230 129 TMAP | Date modified<br>1/07/2021 11:49 AM<br>1/6/2021 11:49 AM<br>1/6/2021 11:49 AM<br>1/6/2021 11:49 AM<br>1/6/2021 11:49 AM<br>1/6/2021 11:49 AM<br>1/6/2021 11:49 AM<br>1/6/2021 11:49 AM<br>1/6/2021 11:49 AM<br>1/6/2021 11:49 AM<br>1/6/2021 11:49 AM<br>1/6/2021 11:49 AM<br>1/6/2021 11:49 AM<br>1/6/2021 11:49 AM | Type<br>CAL File<br>CAL File<br>CAL File<br>CAL File<br>CAL File<br>CAL File<br>CAL File<br>CAL File<br>CAL File<br>CAL File<br>CAL File<br>CAL File<br>CAL File<br>CAL File<br>CAL File<br>CAL File | Size 1 NO<br>1 NO<br>1 KB<br>1 KB<br>1 KB<br>1 KB<br>1 KB<br>1 KB<br>1 KB<br>1 KB | 4                     | 4.5         | 5     |          |
|                    | File name:                                                                                                    | emperature - DigitairueiCompositionsensor - Haitech.cai                                                                                                    |                                                                                                    |                                                                                                    | Open Cancel                                                                       |                       |             |       |          |
| Profile: ELIT      |                                                                                                    |                                                                                                    |                                                                                                    |                                                                                                    |                                                                                   | OK                    | Cancel      | Apply |          |

Once this is done, click "Apply" and reboot the ECU. The window should look like this after you've set everything up:

| Main Setup - E                                                                | ilite 1500 ECU 2.45.2 - Release                                                     |                                                                                                    | - 🗆 ×                   |  |  |  |  |  |  |  |
|-------------------------------------------------------------------------------|-------------------------------------------------------------------------------------|----------------------------------------------------------------------------------------------------|-------------------------|--|--|--|--|--|--|--|
| *                                                                             | i≘ Add/Remove Functions                                                             | Elex Fuel Composition/Temperature Sensor ?                                                                                                    |                         |  |  |  |  |  |  |  |
| Engine                                                                        | Cam Control     Cam Control Switched     Charle Control Switched                    | Wiring         Sampling Threshold - Fuel         Calibration - Fuel         Display - Fuel         Calibration - Temperature         Display - Temperature         Display - Temperature                                                                                                    | agnostics               |  |  |  |  |  |  |  |
| <b>H</b>                                                                      | Check Engine Light     O Clutch Switch     O Coolant Temperature Sensor             | The connections listed below must be allocated before this function will operate correctly.                                                                                                    |                         |  |  |  |  |  |  |  |
|                                                                               | Cruise Control     Decel                                                            | Connections  Connections  Fixs Fuel Composition/Temperature Sensor Input  Fixs Fuel Composition/Temperature Sensor Input  Fix Fuel Composition/Temperature Sensor Input  Fix Fuel Composition/Temperature Sensor Inpu | Frequency Time Constant |  |  |  |  |  |  |  |
| Devices                                                                       | Drive By Wire     Engine On/Off Control     Engine Protection                       |                                                                                                    |                         |  |  |  |  |  |  |  |
| iiil                                                                          | Flex Fuel Composition/Temperature 5                                                 |                                                                                                    |                         |  |  |  |  |  |  |  |
| Datalog                                                                       | Search Results 4                                                                    |                                                                                                    |                         |  |  |  |  |  |  |  |
|                                                                               | <ul> <li>Flex Fuel Composition/Temperature Se</li> <li>Fuel Level Sensor</li> </ul> |                                                                                                    |                         |  |  |  |  |  |  |  |
|                                                                               |                                                                                     |                                                                                                    |                         |  |  |  |  |  |  |  |
|                                                                               |                                                                                     | <                                                                                                    | >                       |  |  |  |  |  |  |  |
|                                                                               |                                                                                     |                                                                                                    |                         |  |  |  |  |  |  |  |
|                                                                               | Q fle 🗙                                                                             |                                                                                                    |                         |  |  |  |  |  |  |  |
| Profile: ELITE DEFAULT View I/O Report (List of Wiring Allocations) OK Cancel |                                                                                     |                                                                                                    |                         |  |  |  |  |  |  |  |

Once complete, you'll need to visit your local dyno tuner for a flex fuel tune.